### LAMPIRAN 1 Surat Balasan Izin Penelitian Kantor Desa Mlatirejo Kecamatan Bulu Kabupaten Rembang

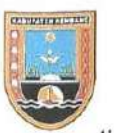

# PEMERINTAH KABUPATEN REMBANG DESA MLATIREJO KECAMATAN BULU

Alamat : Jl. Raya Sulang - Sumber Km 12 Desa Mlatirejo Kec. Bulu Kab. Rembang Kode Pos 59255

Mlatirejo, 1 Desember 2022

| No.      | : 045.2 / 018 / XII / 2022 | Kepada Yth : Kepala Universitas Muria |
|----------|----------------------------|---------------------------------------|
| Lampiran | :-                         | Kudus Fakultas Teknik                 |
| Perihal  | : Surat Balasan            |                                       |
|          |                            | di                                    |

Tempat

#### Dengan Hormat

Menindaklanjuti surat undangan Bapak/Ibu dengan Nomor :

2446/FT.UMK/B.08.219/X/2022 yang kami terima, kami memperkenakan Sdr/i VINA AYU NUR WIDYAWATI untuk melaksanakan penelitian dan pengambilan data Desa yang akan digunakan untuk Penyusunan Skripsi.

Demikian surat ini kami sampaikan, atas perkatiannya kami ucapkan terimakasih.

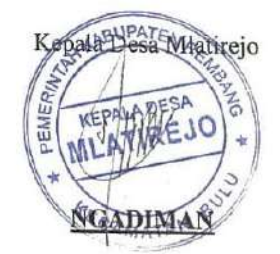

í.

# LAMPIRAN 2

Doumentasi dengan Sekertaris Desa dan Staff Urusan Umum Kantor Desa Mlatirejo

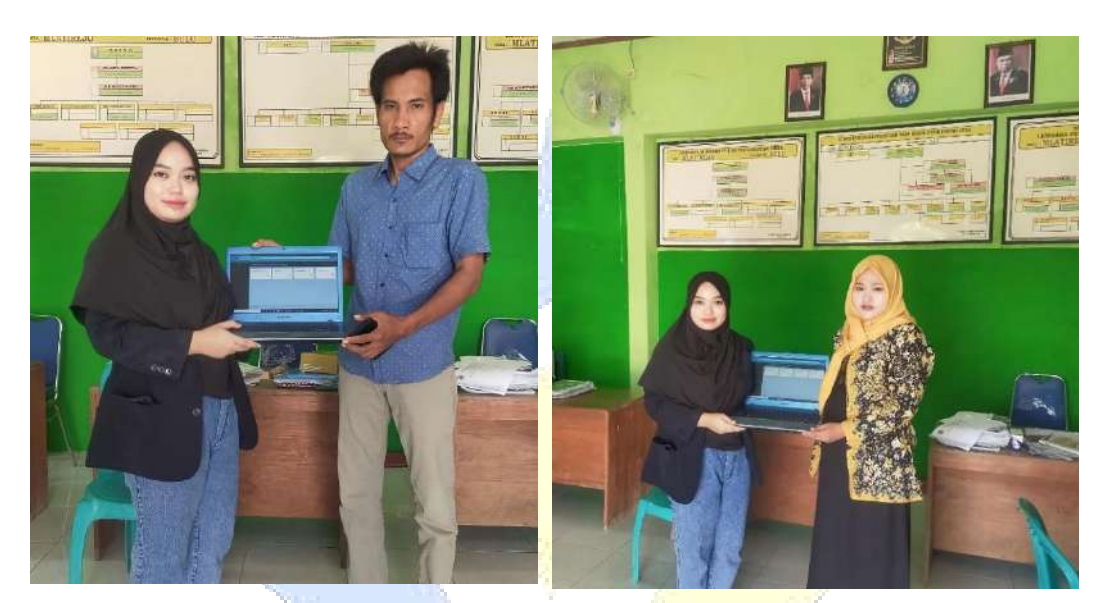

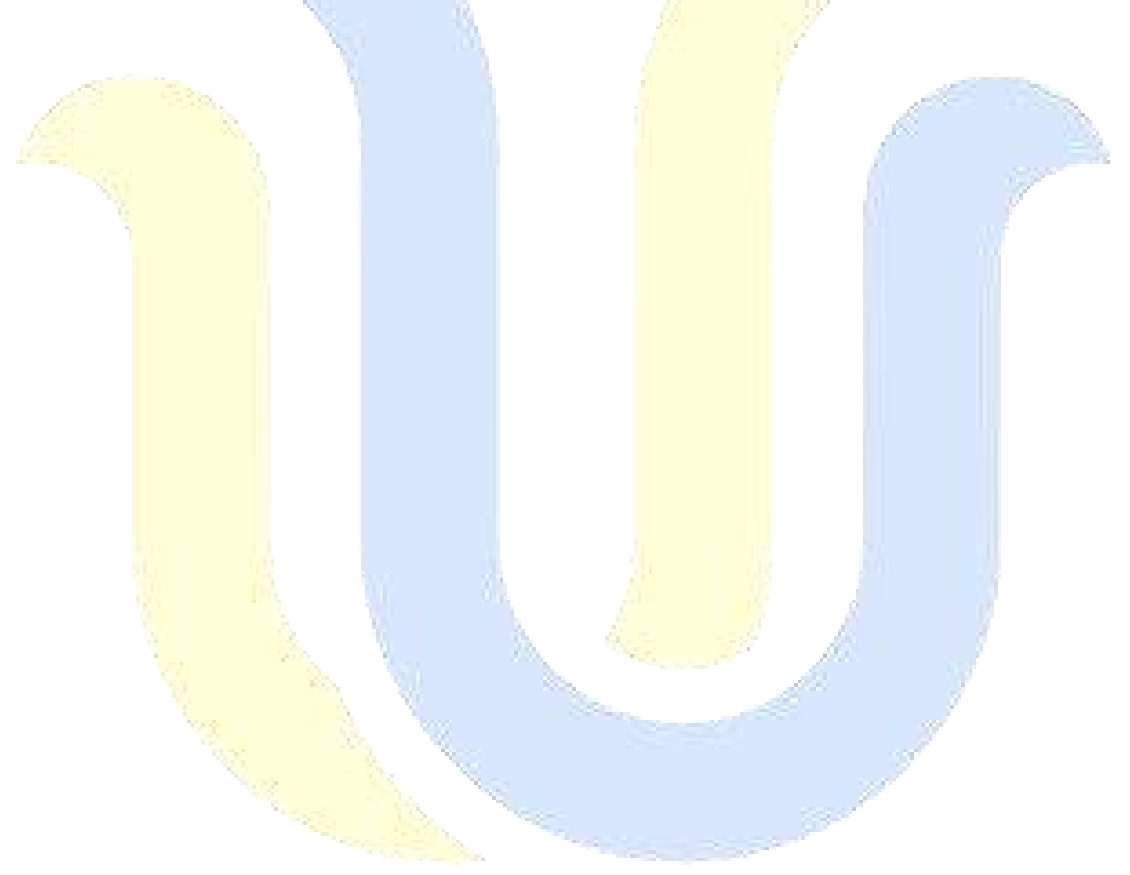

# LAMPIRAN 3

Dokumentasi dengan Masyarakat Desa Mlatirejo Kecamatan Bulu Kabupaten Rembang

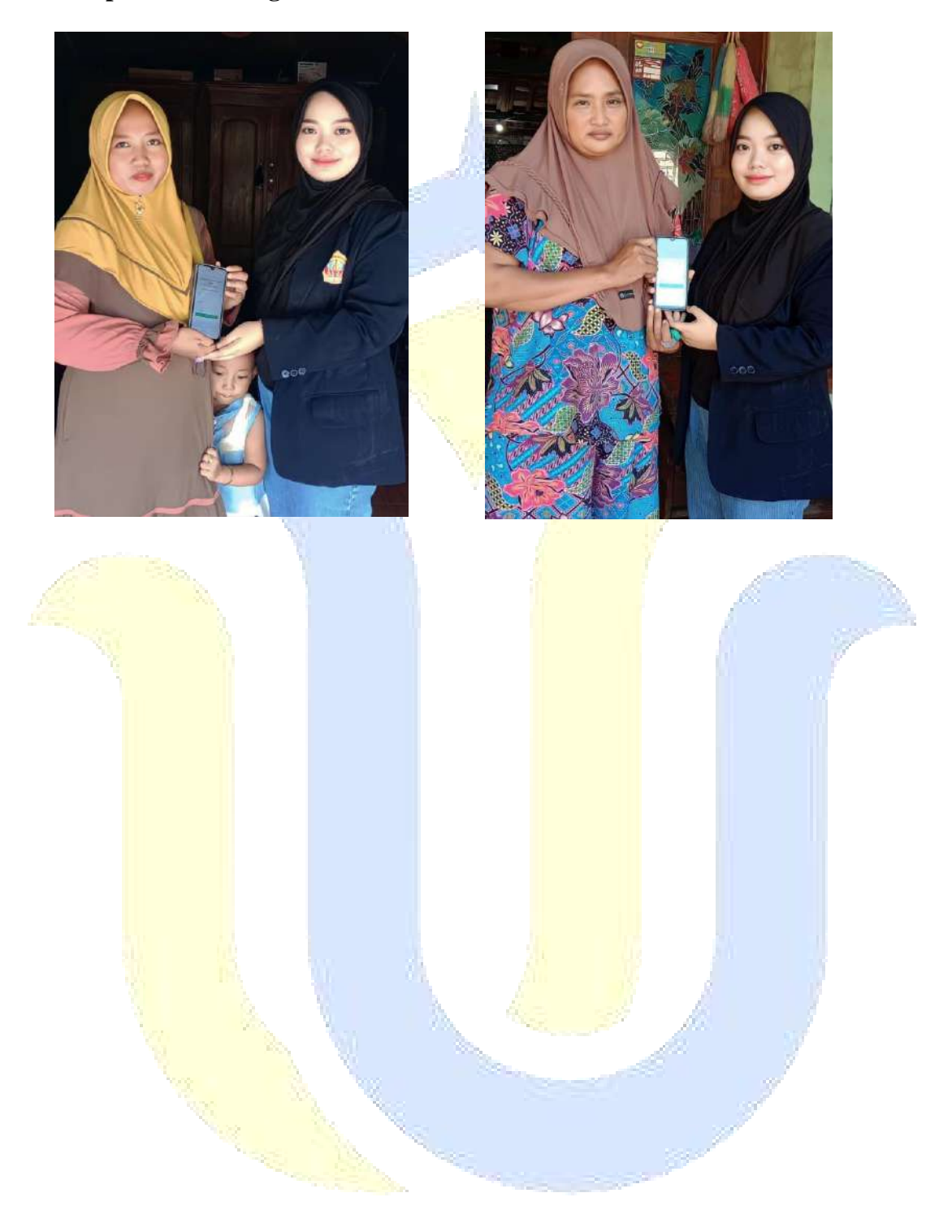

# LAMPIRAN 4 Dokumentasi Kantor Desa Mlatirejo

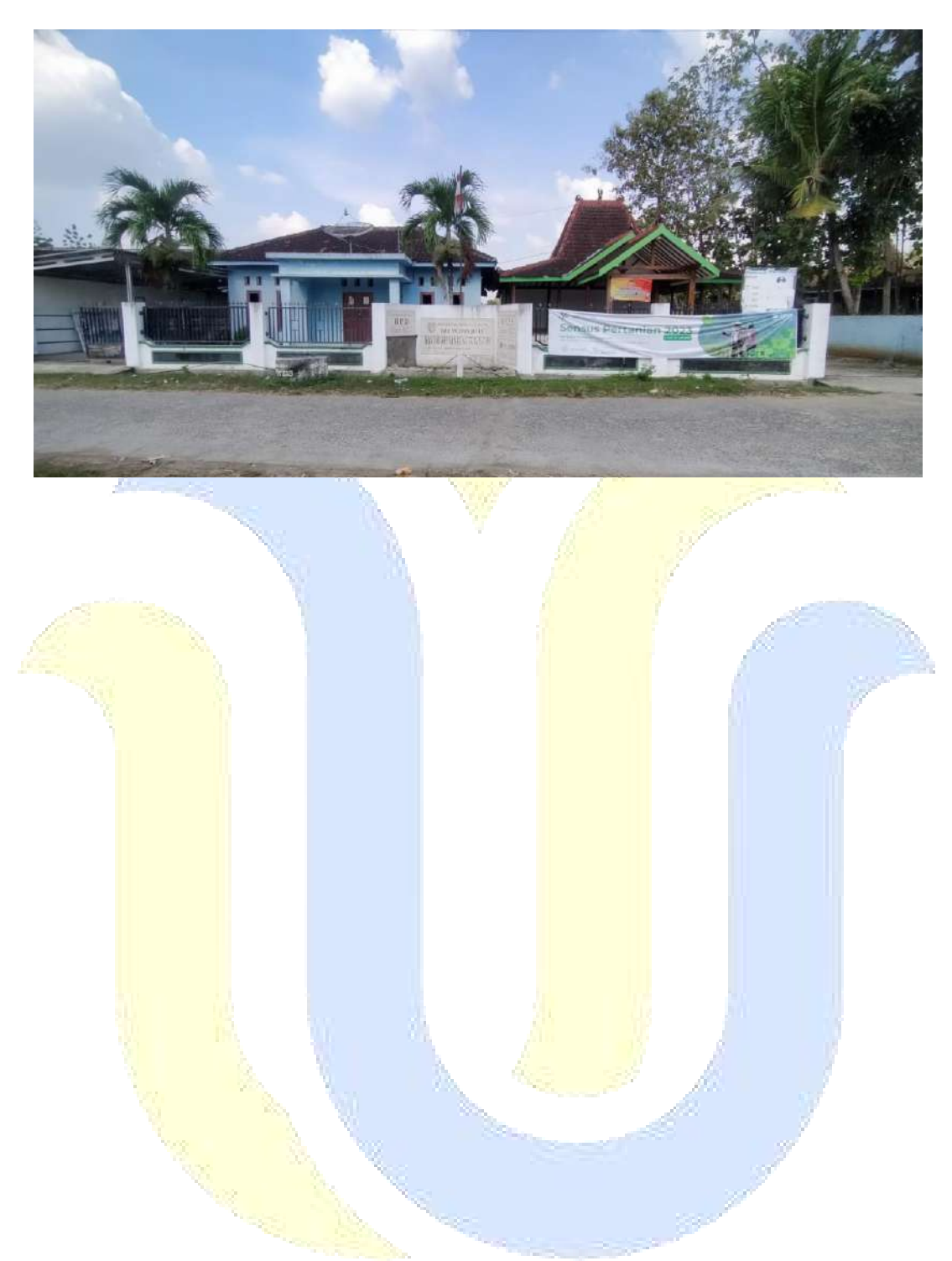

### LAMPIRAN 5 Submit Artikel

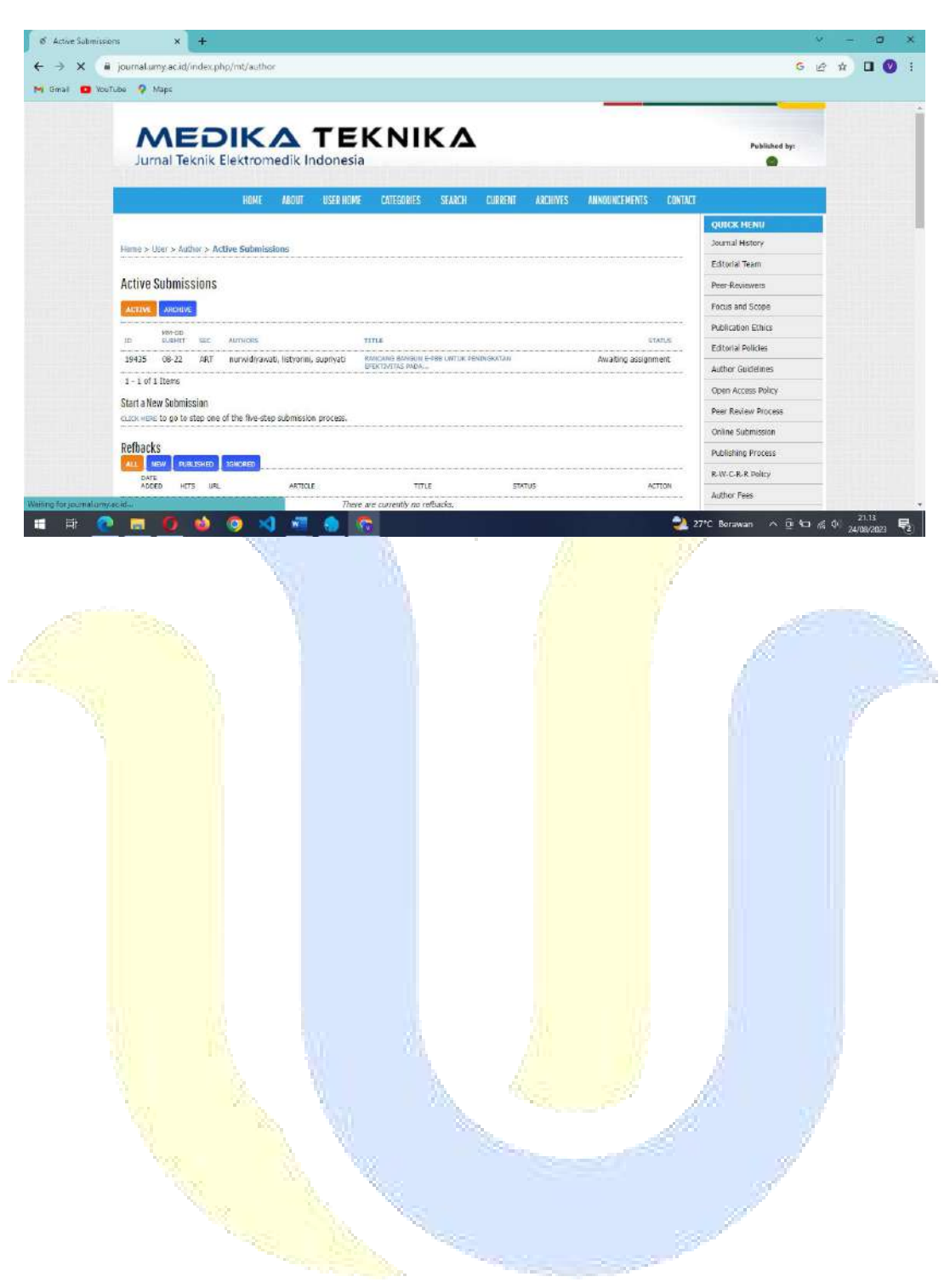

# LAMPIRAN 6 Scan Buku Bimbingan Skripsi

.

# BUKU KONSULTASI SKRIPSI/TUGAS AKHIR

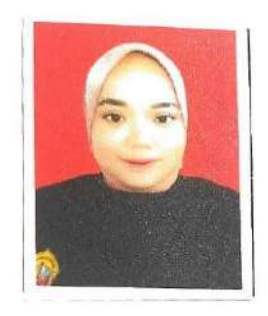

| Nama                   | : Vina Ayu Nurwidiyqwati           |
|------------------------|------------------------------------|
| NIM                    | : 201951162                        |
| Pembimbing Utama       | : Tri listyorini S. Kom., M.Kom    |
| Pembimbing Pendamping  | : Endang Supriyati S. Kom., M. Kom |
| Judul Skripisi/TA :    |                                    |
| Implementasi E-Payment | t Pada Sistem Informasi            |
| Pazak Bumi Dan Bang    | gunan Pada Kantor Desa             |
| Mlatirejo Kecamatan    | Billy Kabupaten Rembang            |

k,

| Kudus,                               |                          |
|--------------------------------------|--------------------------|
| Peribimbing Utama                    | Pembimbing Pendamping    |
|                                      | 9                        |
| TEIN                                 | Li Cham M. Kam           |
| <u>In Listibini S. Kom., M. K</u> am | Endang Supriyati Strummy |

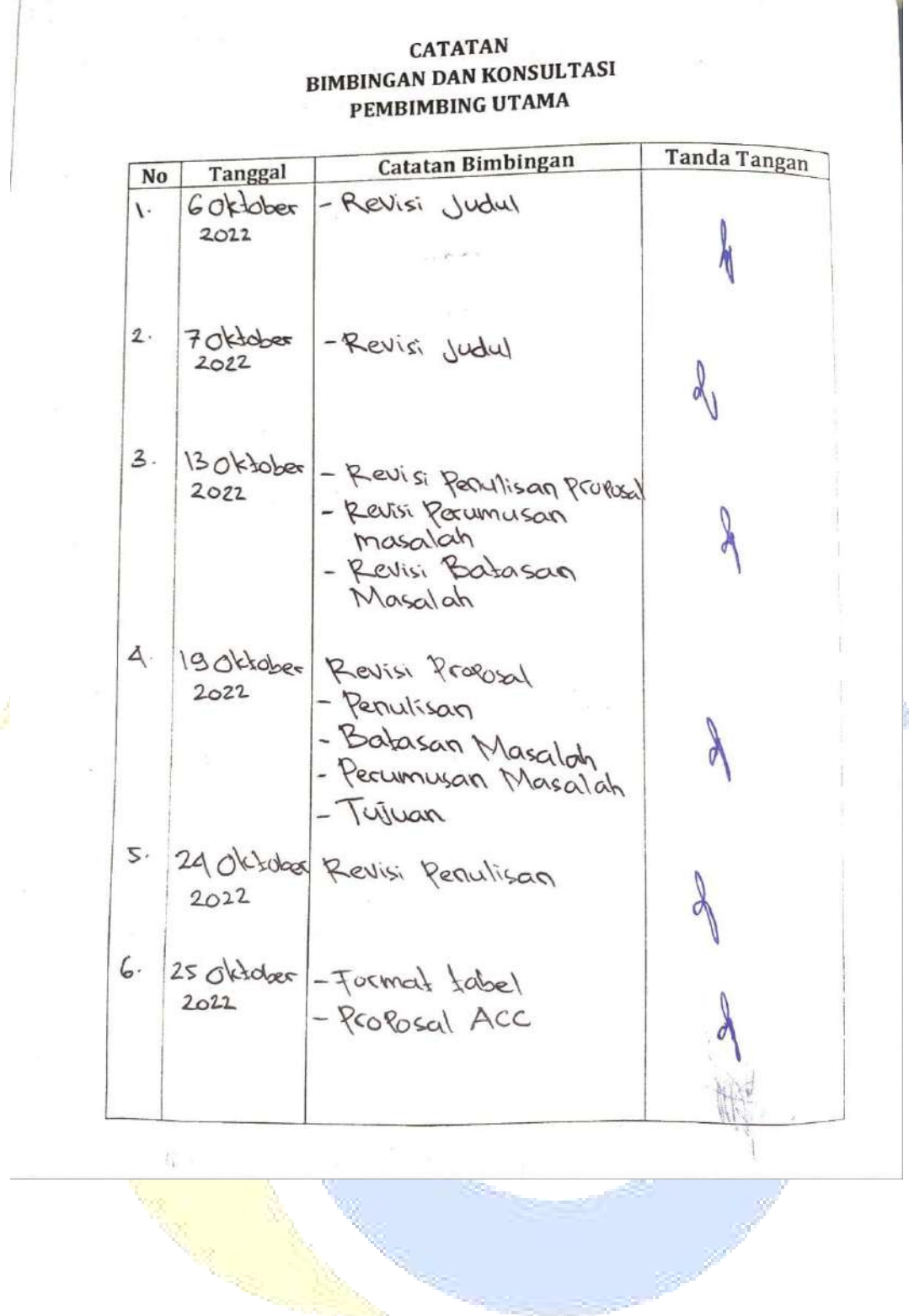

| Ma  | Tanggal                           | Catatan Bimbingan                                                                                        | Tanda Tangan |
|-----|-----------------------------------|----------------------------------------------------------------------------------------------------|--------------|
| 7.  | 21 November<br>2022               | Revisi Laboran Bab 1-3<br>- Batasan masalah<br>- Tinjauan Pustaka<br>- Metodologi<br>- Penulisan Laboran | d            |
| 8.  | 7 Desember<br>2022                | -Acc Bab 1<br>- Acc Bab 2<br>- Perbaikan Penulisan<br>Loporan                                            | A            |
| g.  | 2 Januari<br>2023                 | -Acc Bab 3<br>-Menambahkan toto<br>Rada saat wawan cara                                                  | A            |
| 10  | . <i>Y</i> 1                      | Bambrigs myorm                                                                                           | 4            |
| 11. | 19/4                              | Pevisi Bobg                                                                                              | · ·          |
| ٢   | 2. <sup>29</sup> / <sub>5</sub> . | Deux progra                                                                                              | f            |

ġ

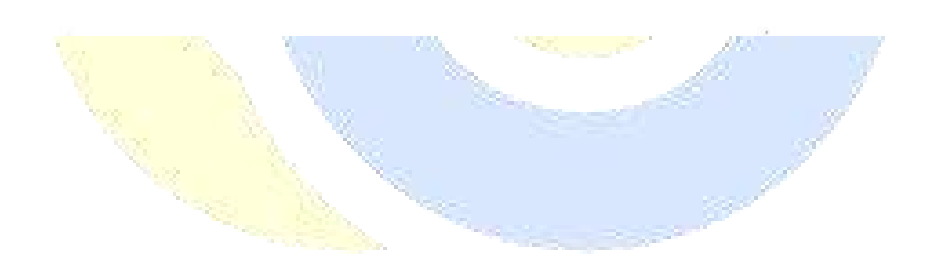

| No  | Tanggal | Catatan Bimbingan              | Tanda Tangan |
|-----|---------|--------------------------------|--------------|
| 13. | 03/06   | Acc Bab 9<br>Acc Bab s         | D            |
|     |         | Damo Aplikasi. Midtcans        | 1            |
|     | 19/6.   | news apple                     | Ą            |
|     |         |                                | P            |
|     | 9/7     | Bimbingan Artikel              | ł            |
|     | "/7     | ATT 698 Suipi<br>Arthe splants |              |
|     |         | Shap Sula Super                |              |

Ì,

9

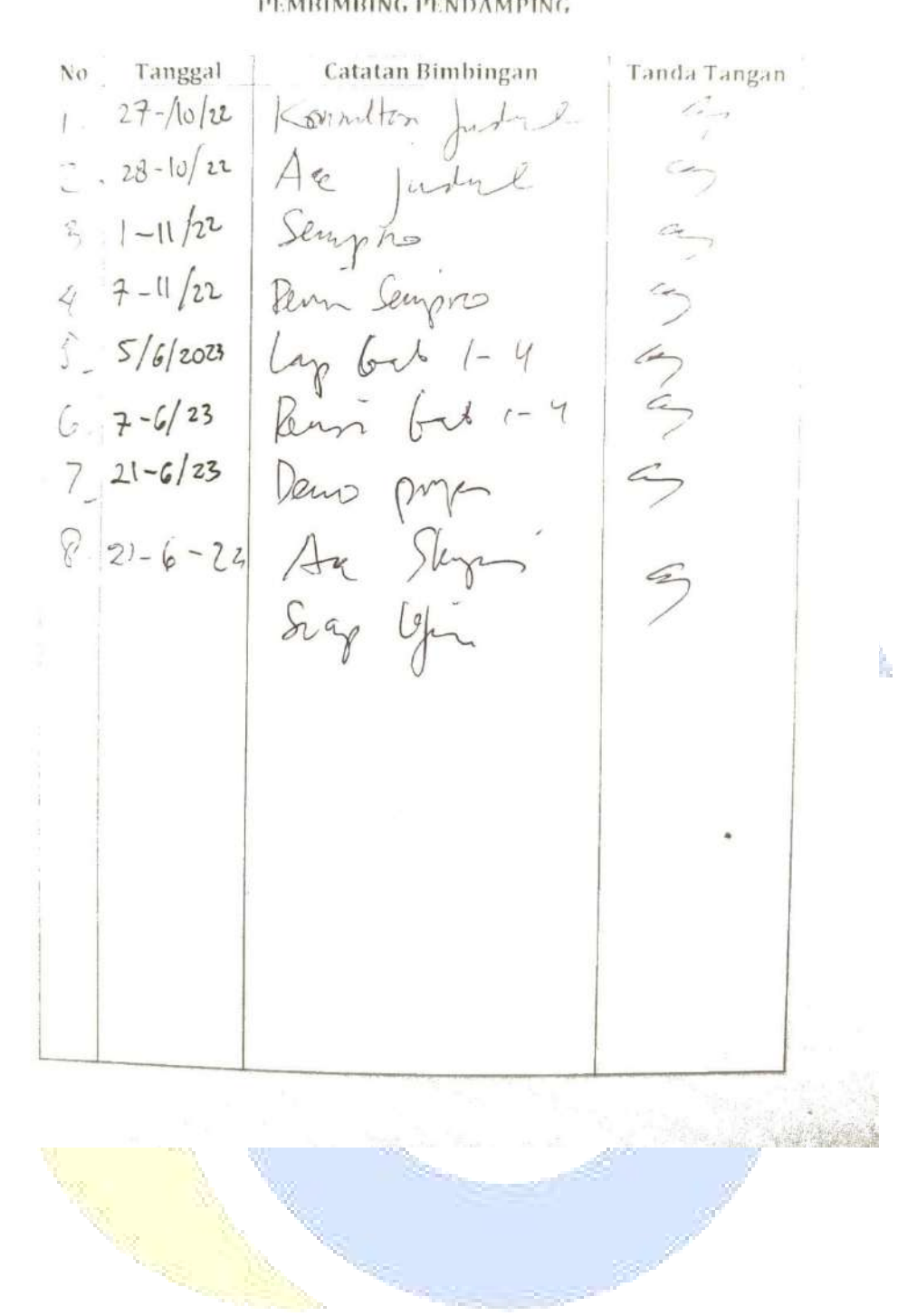

CATATAN BIMBINGAN DAN KONSULTASI PEMBIMBING PENDAMPING

10

### LAMPIRAN 7 MANUAL BOOK Petunjuk Penggunaan E-Pbb

Aplikasi ini berbasis website dan telah di hostingkan dan dapat diakses dengan link e-pbb.site

 Login ke e-pbb dengan user admin, kemudian sistem akan menuju ke landing page, kemudian masuk aplikasi kemudian inputkan email dan password. Dengan email <u>admin@gmail.com</u> kemudian dengan password 12345678.

| Selamat Datang di Aplikas<br>E-PBB<br>Muntojo suu-semewa       | 1                    | -                     | *                      | 8                    | Ŧ                    | 0                   |
|----------------------------------------------------------------|----------------------|-----------------------|------------------------|----------------------|----------------------|---------------------|
| Selamat Datang di Aplikas<br>E-PBB<br>Munecio Bului semenna    | i                    |                       | 4                      | 8                    | Ħ                    | 0 0                 |
| Selamat Datang di Aplikas<br>E-PBB<br>MUREDO DULI SEMENNO      | i                    |                       |                        |                      |                      |                     |
| Selamat Datang di Aplikas<br>E-PBB<br>MUTREDO - DULU - SEMENNA | 1                    |                       |                        |                      |                      |                     |
| Selamat Datang di Aplikas<br>E-PBB<br>MIATIBEDO BULU REMEMIA   | i                    |                       |                        |                      |                      |                     |
| E-PBB<br>MIATREIO - DULU - REMEANIG                            |                      |                       |                        |                      |                      |                     |
| MLATIREJO - BULU - REMENNO                                     |                      |                       |                        |                      |                      |                     |
|                                                                |                      |                       |                        |                      |                      |                     |
| MARLIN ADURACIE DOD                                            |                      |                       |                        |                      |                      |                     |
| MAGON APOINALE FOD                                             |                      |                       |                        |                      |                      |                     |
| imait                                                          |                      |                       |                        |                      |                      |                     |
|                                                                |                      |                       |                        |                      |                      |                     |
| Nationali                                                      |                      |                       |                        |                      |                      |                     |
| 1410-00101                                                     |                      |                       |                        |                      |                      |                     |
|                                                                |                      |                       |                        |                      |                      |                     |
| Benetider roc                                                  |                      |                       |                        |                      |                      |                     |
|                                                                |                      |                       |                        |                      |                      |                     |
|                                                                |                      |                       |                        |                      |                      |                     |
|                                                                | MASUK APLIKASI E-PBB | MAGUK APLIKASI E-PBB. | MAGUK APLIKASI E-PBB : | MAGUK APLIKASI E-PBB | MAGUK APLIKAGI E-PBB | MAGUK APUKASI E-PBB |

- 2. Setelah berhasil login maka akan ke tampilan dashboard, kemudian untuk langkah selanjutnya tambahkan nama warga wajib pajak pada fitur warga dengan menginputkan identitas warga berupa nama lengkap, nomor telephone, nik, tempat tanggal lahir dan alamat.
- 3. Kemudian setelah berhasil menambahkan nama warga, kemudian inputkan data blok, nama jalan, kode ZNT, kelas bumi, nilai jual bumi, klasifikasi NJOP, kelas bangunan, nilai jual bangunan, dan klasifikasi NJOB apabila ada data yang belum di inputkan. Data tersebut merupakan data yang dipergunakan untuk membuat ketetapan serta data tersebut merupakan data dari pemerintahan.
- 4. Setelah itu untuk langkah selanjutnya menambah data ketetapan seperti gambar dibawah ini.

| 🖉 farzantelessonitesk (E-PE) 🛛 |                                                                                                    |                            | v - 8                                                                                                    |
|--------------------------------|----------------------------------------------------------------------------------------------------|----------------------------|----------------------------------------------------------------------------------------------------|
| - C A Autsman 4                | philosofathere/entropies.psgde/manto                                                                                                    |                            | ie * 0 O                                                                                                    |
| Centi 📫 esufune 🤉 Mage         |                                                                                                    |                            | The second second |
| U                              | E-PBB DESA MLATIREJO KECAMATAN BULU - REMBANG                                                                                                    |                            | 💭 Starnet Rivad                                                                                                    |
|                                | Otend                                                                                                    |                            |                                                                                                    |
|                                | Wixega                                                                                                    | Healthani Berguran: Mauri  | gi jita tinis ada kangalar                                                                                                    |
|                                | - Frith Worga -                                                                                                    | - HIN VIRGENAM -           |                                                                                                    |
|                                | starthise num                                                                                                    | Link Balgaran Reinig Stat  | titer att fangeliek                                                                                                    |
|                                | - PON Elestican -                                                                                                    |                            |                                                                                                    |
|                                | Loss Burn!                                                                                                    | NUDP Talak wena Pojak 0 (N | (and the other constrained and the other constrained)                                                                                                    |
|                                |                                                                                                    | - 998 -                    |                                                                                                    |
|                                |                                                                                                    | PT: Tables                 | R.M. Tableco                                                                                                    |
|                                |                                                                                                    | 481                        | 8.05                                                                                                    |
|                                | Sirgun                                                                                                    |                            |                                                                                                    |
|                                | A CONTRACTOR OF A CONTRACTOR OFTA CONTRACTOR OFTA CONTRACTOR OFTA CONTRACTOR O |                            |                                                                                                    |
|                                |                                                                                                    |                            |                                                                                                    |
|                                | 2023.0.4-468                                                                                                    |                            |                                                                                                    |

- 5. Kemudian setelah berhasil membuat ketetapan maka tambahkan data ketetapan ke ketetapan pertahun, maka warga akan langsung mendapatkan notifikasi whatsapp untuk tagihan pembayaran pajak bumi dan bangunan seperti gambar dibawah ini.
- 6. Setelah itu login ke akun salah satu warga dengan email <u>anisah@gmail.com</u> dan password 12345.
- 7. Setalah berhasil login, klik menu tagihan pembayaran, lalu klik pembayaran, dan klik generate pembayaran, klik bayar, kemudian akan secara otomatis diarahkan menuju ke sandbox midtrans serta akan muncul beberapa metode pembayaran dan warga dapat memilih salah satu metode pembayaran, seperti gambar dibawah ini.

| - ing - wilds - O line |                                                                                             |  |
|------------------------|---------------------------------------------------------------------------------------------|--|
|                        |                                                                                             |  |
|                        | vinaaju                                                                                     |  |
|                        | 1000 Charace within 1527-00<br>Rp73.269 Over reasons<br>basis in with includes relationship |  |
|                        | Last poyment mathod                                                                         |  |
|                        | All poyners methods<br>corey<br>• Here,                                                     |  |
|                        | Virtual account                                                                             |  |

8. Misalnya memilih salah satu metode pembayaran dengan bank transfer dengan menggunakan bank BNI, kemudian salin kode virtual account, lalu buka pada browser <u>bni.midtrans</u> dan pilih BNI Virtual Account.

| Concile       Delimitations       X       X | Grat 💼 Nota | n Q Map                                                                                                    |         |                           |
|----------------------------------------------------------------------------------------------------|-------------|----------------------------------------------------------------------------------------------------|---------|---------------------------|
| Contain         Santa         Value         Maps         Bulk         Brougeing         Resurger         Senset Title                                                                                                    | Google      | Drimithans X                                                                                                    | (R) Q   | ® II 📀                    |
| berrise 142.000-ruel 82.00 antile  Technoneses automonistrans contains. I BNI Virtual Account 1: Millionna Miloski Paryment Provider: Mediawas Alexa Parentel Parentel Boll BOK 4600A ATML (Virtual Account BMI berrise Account 100 United Account) Technologia Conta Bayrar Virtual Account BNI - Mildrans Dringel Anteresses. Bills 1 Pandual Longelogia Conta Bayrar Virtual Account BNI - Mildrans Dringel vietnis with lower terment lowert ac. BMI reservitives lesses lister account lower area retained. Since Case begins vietne account BNI - Mildrans Dringel vietnis sci. Since Case begins vietne account BNI - Mildrans Dringel vietnis sci. Since Case begins vietne account BNI - Mildrans Dringel vietnis sci. Since Case begins vietne account BNI berlika taila                                                                                                    |             | Gantar Botta Viles Maps Bulu Dropping Penerbangan Ko                                                                                                    | namgeri | Sense Her + Alt SaloSeath |
| Delegate before was lown terminen in benin al. BM reconciliance layorae without account long<br>pava persons. Service, care longer without account BM service taxa<br>Orrang lavin juga bertanya 1                                                                                                    |             | Server 11:0001-ball (2:3)-bits<br>Mitanacos<br>Mitanacos<br>M |         |                           |
| Orang lain juga bertanya 1                                                                                                    |             | Springer before setu bank terremen in benaft sit. BMI mergentieren ingenan wirt sei ezzzahl begi<br>pava petitions. Simole case begar virbaie ezzzahl BMI berinci bak                                                                                                    |         |                           |
|                                                                                                    |             | Orang lain juga bertanya 🗄                                                                                                    |         |                           |
|                                                                                                    |             | Utsaksh Baver VA BNI dari bank bin7                                                                                                    |         |                           |

9. Kemudian inputkan kode virtual account yang berhasil disalin, klik Inquire.

|                                        |                                       |                            |                                  |    |         |                | 20 000 |
|----------------------------------------|---------------------------------------|----------------------------|----------------------------------|----|---------|----------------|--------|
| <ul> <li>Addresser Tephi (5</li> </ul> | 1244 Da. # @-arrs                     | and an effect of the State | S Mattan Linis Jaynant Frindar * | 1# |         | v              | σ×     |
| + + C (**                              | miliator senificium direc             | scom/traine/inter          |                                  |    |         | 6 if #         |        |
| 🖮 Grief 🗰 KauTabe                      | · · · · · · · · · · · · · · · · · · · |                            |                                  |    |         |                |        |
| dur                                    | nicitrans                             |                            |                                  |    | . About | Feptier/Usge + |        |
| BIN                                    | ai virtual A                          | Account                    |                                  |    |         |                |        |
| Virtu                                  | ual Account Number                    | 9889750780284972           |                                  |    |         |                |        |
|                                        |                                       | Incore                     |                                  |    |         |                |        |
|                                        |                                       |                            |                                  |    |         |                |        |

10. Setelah itu cocokan tagihan terlebih dahulu apakah sudah sesuai dengan ketetapan pajak atau tidak, apabila telah sesuai klik pay.

| Per Ener 😆 Haller 👎 Hapi                    |                    |
|---------------------------------------------|--------------------|
| () midtrans                                 | About Propreticing |
| BNI Virtual Account                         |                    |
| Ampunt to pay 73269 (73269)                 |                    |
| On behalf of #88.977.0200977 #85.997 #85.99 |                    |
| Description Resolution                      |                    |
| (Per                                        |                    |
|                                             |                    |
|                                             |                    |
|                                             |                    |
|                                             |                    |

11. Tunggu beberapa detik, apabila pembayaran telah berhasil akan muncul seperti gambar dibawah ini.

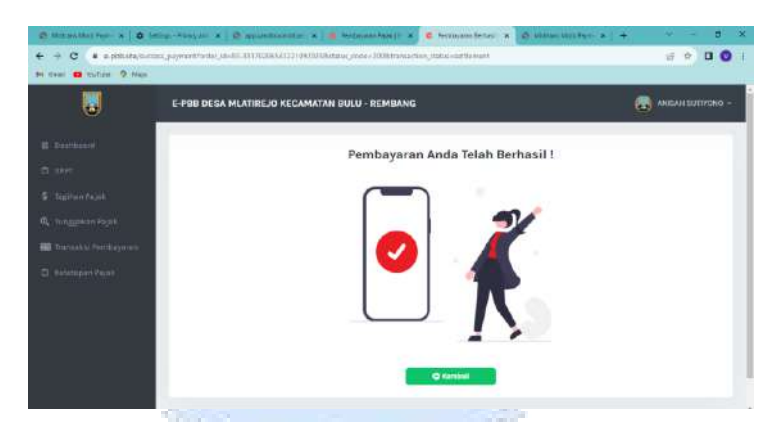

- 12. Kemudian menuju ke menu transaksi tagihan pajak warga dapat mencetak struk pembayaran, dan dapat melihat status pembayaran, akan tetapi disini warga belum bisa mencetak sppt. Staff desa memerlukan waktu 2x24 jam untuk meng-konfirmasi transaksi pembayaran warga. SPPT warga dapat dicetak setelah 2x24 jam pembayaran tagihan.
- Untuk mengkonfirmasi transaksi pembayaran warga dan agar warga dapat mencetak SPPT maka staff perlu login dan staff login dengan email <u>staff@gmail.com</u> dan password 12345678.
- 14. Kemudian menuju ke menu sppt, klik ubah penyampaian untuk konfirmasi bahwa pembayaran telah berhasil dan warga akan mendapatkan notifikasi whatsapp bahwa SPPT sudah dapat di cetak.

|                                                                                                    | 20.60                                                      | 1                                                                                                    | - 69 MB                                                                                                    |                                                                              |                                         |                                                                          |
|----------------------------------------------------------------------------------------------------|------------------------------------------------------------|----------------------------------------------------------------------------------------------------|----------------------------------------------------------------------------------------------------|------------------------------------------------------------------------------|-----------------------------------------|--------------------------------------------------------------------------|
|                                                                                                    | < 😱                                                        | +62 856-0                                                                                                    | 258-0269                                                                                                    | N.                                                                           | 8                                       |                                                                          |
|                                                                                                    | Salam,<br>telah n<br>dan lua                               | Kami sampaika<br>lenginputkan ket<br>dan anda me<br>is Bangunan                                                                                                    | r bahwa saat ini k<br>etapan pajak,<br>miliki luas Bumi: 3                                                                                                    | emi<br>1489<br>08.38                                                         |                                         |                                                                          |
|                                                                                                    | Salam,<br>Kami si<br>tagihar<br>miliki<br>pemba<br>tagihar | Kepada Bpk/Ibu<br>ampaikan kepad<br>n pajak burni dan<br>sejumlah Rp<br>yaran pajak dapg<br>sampai deng<br>Mohon agar<br>yaran agar tidak<br>n pajak anda.<br>Terima kasih | ANISAH SUTIYON<br>a bapak/ibu wargi<br>bangunan yang a<br>73,269 rupiah. Wa<br>rt dimulai dari sek<br>ian tanggal 01-09-<br>dipahami terkait w<br>terjadi denda/tung | D<br>a<br>nda<br>aktu<br>aktu<br>2023<br>vaktu<br>Igakan                     |                                         |                                                                          |
|                                                                                                    | Kepad<br>SUTIYO<br>SPPT E                                  | a Yang Terhorma<br>DNO<br>Salam, Kami<br>sapak/ibu warga<br>plikasi E-PBB                                                                                                  | t Bapak/Ibu ANIS/<br>sampaikan bahw<br>sudah dapat dicet                                                                                                    | e<br>ak                                                                      |                                         | 1                                                                        |
| 222                                                                                                    | passa                                                      | Tenmakasih                                                                                                    |                                                                                                    | 10.90                                                                        |                                         | Jan 1                                                                    |
| 200                                                                                                    | su                                                         | Tenmakasih<br>RAT PEMBERITA                                                                                                    | HUAN PAKJAK TE                                                                                                    | 10.90<br>RHUTANG                                                             |                                         | 20                                                                       |
| VOP: \$3.17.020.001.005.5                                                                                                    | SU<br>PAJAK BUMI DAN                                       | Termakasih<br>RAT PEMBERITA<br>I BANGUNAN PE                                                                                                    | HUAN PAKJAK TE<br>RDESAAN DAN P                                                                                                    | 19.90<br>RHUTANG<br>ERKOTAAN TA                                              | HUN 2023                                | 10                                                                       |
| 40P. \$3.17.020.001.005.5                                                                                                    | SU<br>PAJAK BUMI DAM                                       | Termakasih<br>IRAT PEMBERITA<br>I BANGUNAN PE                                                                                                    | HUAN PAKJAK TE<br>RDESAAN DAN P                                                                                                    | 19.59<br>RHUTANG<br>ERKOTAAN TA<br>NAMA                                      | HUN 2023<br>DAN ALAMAT W                | AJIB PAJAK                                                               |
| VOR 33.17.020.001.005.5<br>L<br>PS 0.61<br>RT: 000 RW: 000<br>MLATIREJO<br>BULU<br>REMBANG                                                                                                    | SU<br>PAJAK BUMI DAN                                       | Terimakasih<br>RAT PEMBERITA<br>I BANGUNAN PE                                                                                                    | ANIGAH SUT<br>MULATIREJO<br>RT. 003 RW.<br>BULU<br>REMBANG<br>JAWA TENG                                                                                              | 19.59<br>ERHUTANG<br>ERKOTAAN TA<br>NAMA<br>IYONO<br>003<br>AH               | HUN 2023                                | AJB PAJAK                                                                |
| NOR 33.17.020.001.005.5<br>PS 0.01<br>RT.DO.0 KW.600<br>MLATIREJO<br>BULU<br>BULU<br>COJEK PAJAK                                                                                                    | ETAK OBJEK PAJAK                                           | Tenmakasih<br>IRAT PEMBERITA<br>I BANGUNAN PE                                                                                                    | HUAN PAKJAK TE<br>RDESAAN DAN P<br>ANIBAH SUT<br>MLATREDO<br>RT: 003 RW<br>BULU<br>REMBANG<br>JAWA TENG<br>NJOP P                                                    | 19.50<br>ERHUTANG<br>ERKOTAAN TA<br>NAMA<br>IVONO<br>003<br>AH<br>ER m2 (Rp) | HUN 2023                                | AJB PAJAK<br>TOTAL NJOP (8p)                                             |
| VOR SS.17.020.001.005.5<br>L<br>PS D01<br>RT.D00 RW: 000<br>MILLINELJO<br>REMANDS<br>BUILT<br>BUILT | ETAK OBJEK PAJAK                                           | Tenmakasih<br>RAT PEMBERITA<br>I BANGUNAN PE<br>KELAS<br>DBG<br>0                                                                                                    | ANISAH SUT<br>MLATIREJO<br>ANISAH SUT<br>MLATIREJO<br>RT. 003 RW<br>BULU<br>REMBANS<br>JAWA TENS<br>NJOP P                                                           | 10.50<br>IRHUTANG<br>ERKOTAAN TA<br>NAMA<br>IYONO<br>003<br>AH<br>ER m2 (Rp) | HUN 2023<br>DAN ALAMAT W<br>14,000<br>0 | АЛВ РАЛК<br>ТОТАL NJOP (Rp)<br>48,846,0                                  |
| VOR 33.17.020.001.005.5<br>L<br>PS D61<br>RT D0 RW: C00<br>BULU<br>REMBANG<br>BULU<br>BULM<br>BANDUNAN<br>NJOP Sebagai dasar pengen                                                                                                    | ETAK OBJEK PAJAK                                           | Tenmakasih<br>RAT PEMBERITA<br>I BANGUNAN PE<br>KELAS<br>D86<br>0                                                                                                    | ANISAH SUT<br>MULATREDO<br>TO SHU<br>BULU<br>REMBANS<br>JAWA TENG<br>NJOP P                                                                                          | 10.50<br>IRHUTANG<br>ERKOTAAN TA<br>NAMA<br>IYONO<br>003<br>AM<br>ER m2 (Rp) | HUN 2023<br>DAN ALAMAT W<br>14,000<br>0 | АЛВ РАЛК<br>ТОТАL МЈОР (Rp)<br>48,846,0<br>48,846,0                      |
| VOR 33.17.020.001.005.5<br>EX.001.005.5<br>EX.001.005.5<br>EX.001.005.8<br>EX.001.005<br>EX.001.005<br>EX.005<br>EX.005<br>EX.                                                                                                    | ETAK OBJEK PAJAK UMAS (m2) UMAS (m2) Bab PBB UPajak)       | KELAS<br>DBG<br>-                                                                                                    | ANISAH SUT<br>ANISAH SUT<br>ALATREDO<br>TO 35 HW<br>BULU<br>REMIGANG<br>ANA TENG<br>NJOP P                                                                           | 19.50<br>IRHUTANG<br>ERKOTAAN TA<br>NAMA<br>NAMA<br>003<br>AH<br>ER m2 (Pp)  | HUN 2023<br>DAN ALAMAT W<br>14,000<br>0 | AJB PAJAK<br>TOTAL MJOP (Rp)<br>48,846,0<br>48,846,0                     |
| VOP. 33.17.020.001.005.5<br>EX.001.005.5<br>EX.005.5<br>EX.005.5<br>EX.005                                                                                                    | ETAK OBJEK PAJAK LUAS (m2) S480 Saan PBB (Pajak) 3         | Tenrakasih<br>RAT PEMBERITA<br>BANGUNAN PE<br>KELAS<br>DB6<br>0<br>0<br>0<br>0                                                                                             | HUAN PAKJAK TE<br>RDESAAN DAN P<br>MLATIREJO<br>RT. 003 HW<br>BULU<br>REMDANG<br>JAWA TENG<br>NJOP P                                                                 | 19.50<br>IRHUTANG<br>ERKOTAAN TA<br>NAMA<br>NAMA<br>003<br>Att<br>ER m2 (Rp) | HUN 2023<br>DAN ALAMAT W<br>74,000<br>0 | AJB PAJAK<br>TOTAL NJOP (Rp)<br>48,846,0<br>48,846,0<br>38,846,0         |
| VOR 33.17.020.001.005.5<br>PS.0.61<br>RT.000 RW: 600<br>MULT PLJO<br>REMBANG<br>CULK PAJAK<br>BUM<br>BUM<br>BUM<br>BUM<br>BUM<br>DUS Sebagai dasar pengen<br>NJOP TIGA Kona<br>NJOP DE PUJAP TIdak Kona<br>NJOP DE PUJAP TIdak Kona<br>NJOP TIGA Kona                                                                                                    | ETAK OBJEK PAJAK LUAS (m2) S480 Saan PBB LPajak) 3         | KELAS<br>086<br>-<br>-                                                                                                    | HUAN PAKJAK TE<br>RDESAAN DAN P<br>MAJISAH SUT<br>MLATIREJO<br>RT. 003 HW<br>BULU<br>REMDANG<br>JAWA TENG<br>NJOP P                                                  | 19.50<br>ERHUTANG<br>ERKOTAAN TA<br>NAMA<br>IYONO<br>003<br>AH<br>ER m2 (Rp) | HUN 2023                                | AJB PAJAK<br>TOTAL NJOP (RP)<br>48,846,0<br>48,846,0<br>38,846,0<br>0,02 |

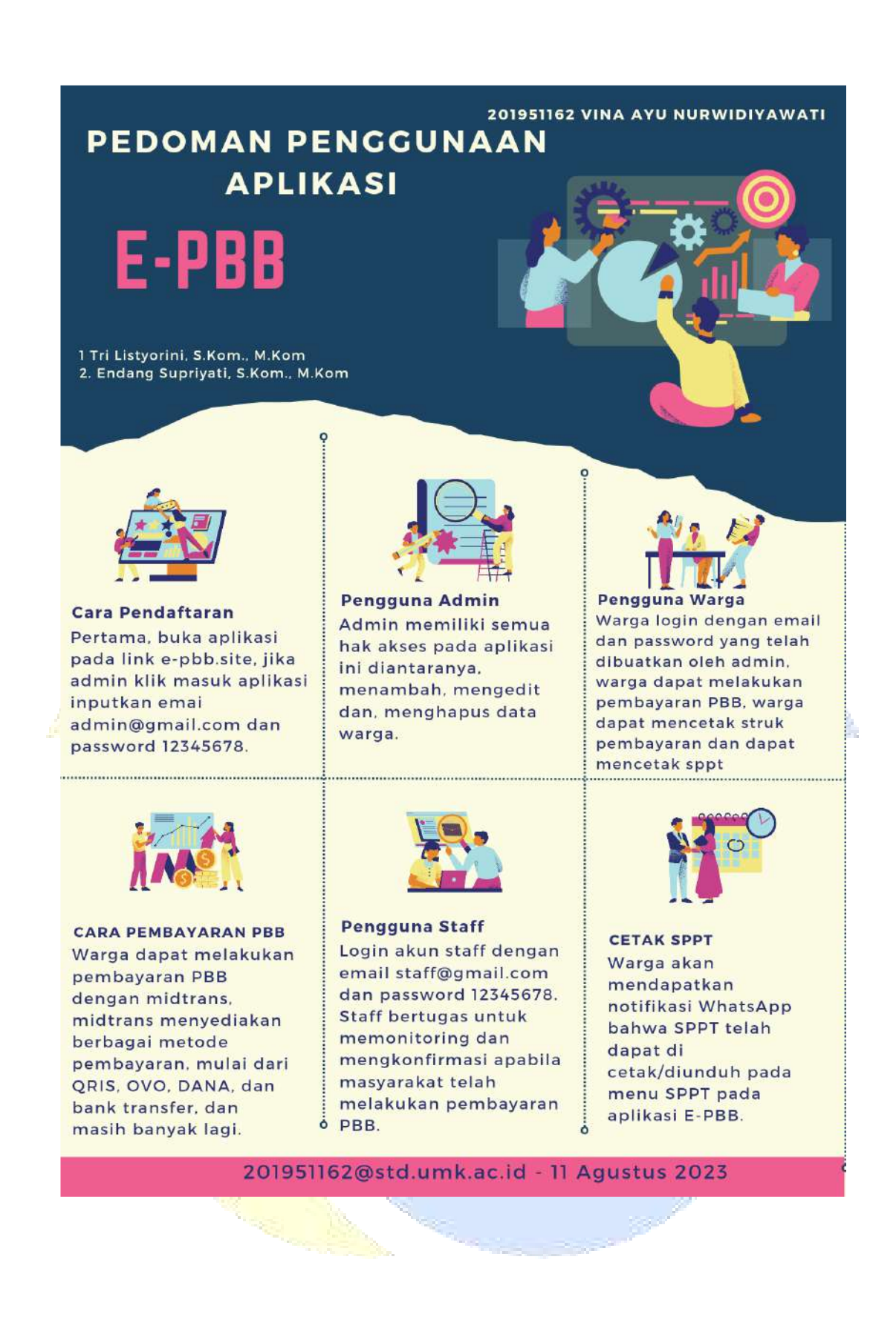

### LAMPIRAN 8 Poster

# IMPLEMENTASI E-PAYMENT MIDTRANS PADA SISTEM INFORMASI PAJAK BUMI DAN BANGUNAN PADA KANTOR DESA MLATIREJO KECAMATAN BULU KABUPATEN REMBANG

## 201951162 VINA AYU NURWIDIYAWATI

<sup>1</sup>Tri Listyorini, S.Kom., M.Kom <sup>2</sup>Endang Supriyati, S.Kom., M.Kom

#### LATAR BELAKANG

Kantor Desa Mlatirejo mengalami kesulitan dalam pelayanan pembayaran pajak bumi dan bangunan. Pajak bumi dan bangunan (PBB) merupakan pajak yang bertabiatkan kebendaan karena jumlah pajak yang wajib dibayarkan bergantung dengan kondisi objek yaitu berupa bumi dan bangunan. Sistem ini berbasis website. Yang bertujuan untuk memudahkan transaksi dan pelayanan pembayaran pajak bumi dan bangunan. Sistem ini dibangun dengan menggunakan bahasa pemrograman PHP, Framework Laravel, Laragon sebagai server lokalnya, metode Waterfall sebagai metode pengembangan sistem, serta terdapat notifikasi WhatsApp setiap kali melakukan transaksi pembayaran.

#### METODOLOGI

#### METODE PENGEMBANGAN SISTEM

Metode Waterfall METODE PENGUMPULAN DATA

#### 🗡 Studi Lapangan

Studi lapangan dilakukan dengan cara peneliti mendatangi secara langsung Kantor Desa Mlatirejo dan melihat secara langsung permasalahan yang ada pada Kantor Desa Mlatirejo Kecamatan Bulu Kabupaten Rembang.

#### > Studi Wawancara

Studi wawancara dilakukan dengan bapak Slamet Riyadi selaku sekertaris desa, dan Ibu Ida Suryaningsih selaku staff urusan umum yang mana memberikan beberapa pertanyaan terkait pelayanan pembayaran pajak bumi dan bangunan.

201951162@std.umk.ac.id \_\_\_\_ 11 Agustus 2023

### HASIL

MENGHASILKAN APLIKASI PEMBAYARAN PAJAK BUMI DAN BANGUNAN BERBASIS WEBSITE DENGAN MENGIMPLEMENTASIKAN E-PAYMENT MODEL MIDTRANS.

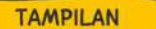

Tampilan Aplikasi Aplikasi ini dapat diakses dengan link : e-pbb.site

< D

• 4

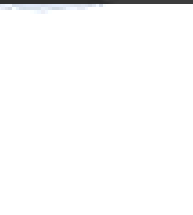

29

30

30

Arelah SPT1

0

ñ

nus 🗰 💷 🥅

# LAMPIRAN 9 Hasil Turnitin

# IMPLEMENTASI E PAYMENT MIDTRANS PADA SISTEM INFORMASI PAJAK BUMI DAN BANGUNAN PADA KANTOR DESA MLATIREJO KECAMATAN BULU KABUPATEN REMBANG

 ORIGINALITY REPORT

 5%

 SIMILARITY INDEX

 0%

 INTERNET SOURCES

 PRIMARY SOURCES

 1

 Submitted to Universitas Muria Kudus

 5%

 Student Paper

| Exclude quotes 🛛 🖓      | Exclude matches |
|-------------------------|-----------------|
| Exclude bibliography On |                 |
|                         | T               |

(tudy Suprigut)

k

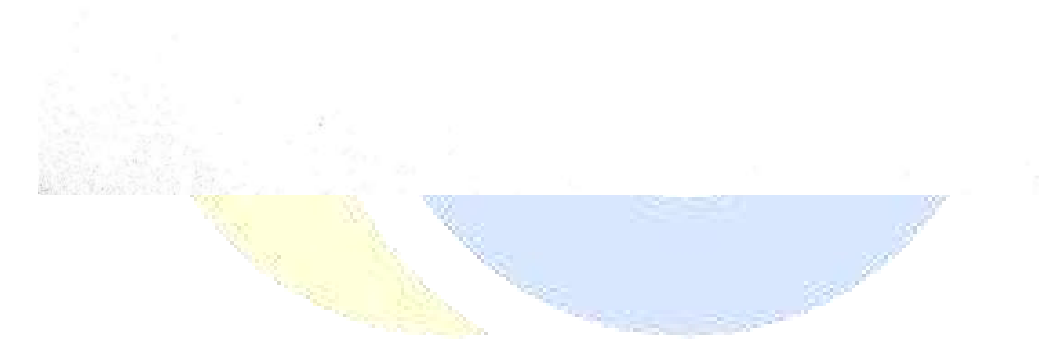

### LAMPIRAN 10 Revisi Sidang

#### LEMBAR REVISI SIDANG SKRIPSI

- Nama : VINA AYU NURWIDIYAWATI
- Nim : 201951162
- IUDU : IMPLEMENTASI E PAYMENT MIDTRANS PADA SISTEM INFORMASI PAJAK BUMI DAN BANGUNAN PADA KANTOR DESA MLATIREJO KECAMATAN BULU KABUPATEN REMBANG

Ketua Penguji

(Arief Susanto ST., M.Kom)

# LEMBAR REVISI SIDANG SKRIPSI

| <ul> <li>VINA AYU NURWIDIYAWATI</li> <li>201951162</li> <li>IMPLEMENTASI E PAYMENT MIDTRANS PADA SISTEM INFORMASI PAJAK BUM</li> </ul> |
|----------------------------------------------------------------------------------------------------|
| DAN BANGUNAN PADA KANTOR DESA MLATIREJO KECAMATAN BULU<br>KABUPATEN REMBANG                                                            |
| PENGUJI 1                                                                                                    |
|                                                                                                    |
|                                                                                                    |
|                                                                                                    |
|                                                                                                    |
|                                                                                                    |
|                                                                                                    |
|                                                                                                    |
|                                                                                                    |
|                                                                                                    |
|                                                                                                    |
|                                                                                                    |
|                                                                                                    |

Kudus, 07-Aug-23

Anggota Penguji 1

(Ahmad Jazuli S.Kom., M.Kom)

### LEMBAR REVISI SIDANG SKRIPSI

| Nama | ŝ | VINA AYU | NURWIDIYAWATI |  |
|------|---|----------|---------------|--|
|------|---|----------|---------------|--|

Nim : 201951162

Judul

: IMPLEMENTASI E PAYMENT MIDTRANS PADA SISTEM INFORMASI PAJAK BUMI DAN BANGUNAN PADA KANTOR DESA MLATIREJO KECAMATAN BULU KABUPATEN REMBANG

Anggota Penguji 2 Tidah ada remi

Kudus, 07-Aug-23 Anggota Penguji 2

(Tri Listyorini S.Kom., M.Kom)

# **BIODATA PENULIS**

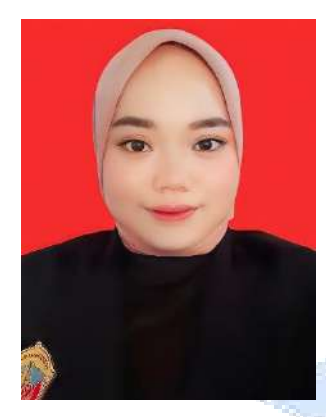

| Nama                | : Vina Ayu Nurwidiyawati                        |
|---------------------|-------------------------------------------------|
| Tempat & Tgl. Lahir | : Rembang, 06 Februari 2002                     |
| Alamat              | : Ds. Mlatirejo RT 03 / RW 01, Bulu,<br>Rembang |
| Email               | : vayu2061@gmail.com                            |
| Nomor HP            | : 085713057462                                  |
|                     |                                                 |

Riwayat Pendidikan:

- 1. SD N Mlatirejo
- 2. MTs Negeri Sulang
- 3. SMK Kesehatan Bina Mandiri Rembang